# E. SĄSKAITŲ ADMINISTRAVIMO INTERNETO BANKE INSTRUKCIJA

## Turinys

| 1. | E. sąskaitos gavimo sandorio sudarymas                   | 1 |
|----|----------------------------------------------------------|---|
| 2. | Pirmosios e. sąskaitos apmokėjimas                       | 3 |
| 3. | E. sąskaitos automatinio apmokėjimo sandorio sudarymas   | 5 |
| 4. | E. sąskaitos gavimo sandorio atsisakymas                 | 7 |
| 5. | E. sąskaitos automatinio apmokėjimo sandorio atsisakymas | 8 |

## 1. E. sąskaitos gavimo sandorio sudarymas

E. sąskaitos gavimas užsakomas meniu juostoje pasirinkus "Sąskaitos ir mokėjimai" -> "E. sąskaitų prašymai".

1 žingsnis – pasirenkamas paslaugos teikėjas, kurio e. sąskaitą pageidaujama gauti ir spaudžiama "Tęsti".

| = Citadele                                                                                                    | A Sąskaitos ir mokėjimai Kortelės Kreditai ir lizingas Taupymas ir investicijos E. paslaugos                                                                                                    |
|----------------------------------------------------------------------------------------------------|----------------------------------------------------------------------------------------------------|
| Sąskaitos     ^       Sąskaitų apžvalga       Išrašai       Operacijų sąrašas       Nauja sąskaita                                                            | E. sąskaitų prašymai Spausdinti<br>O Sutinku, kad prašyme nurodyti mano asmens duomenys ir mano banko paslaptį sudaranti informacija, susijusi su šios Banko paslaugos<br>teikimu, būtų perduota prašyme nurodytam Lėšų gavėjui (tiesiogiai, per Lėšų gavėjo mokėjimo paslaugų teikėją ar operatorių), užtikrinant<br>galimybę Lėšų gavėjui nustatyti mano asmens tapatybę ir teikti E. sąskaitas. |
| Nesumokėti mokesčiai Mokėjimai ^ Nokėjimas į savo sąskaitą Valiutos keitimas Mokėjimas eurais Tarptautinis mokėjimas Įmokos ir mokesčiai Periodinis mokėjimas | Paslaugos teikėjas:       Citadele faktoringas ir lizingas, UAB       ~         Prašymo tipas:       E. sąskaitos užsakymas       ~         Tęsti                                                                                                    |
| Operacijų importas          Ruošiniai       ^         Gavėjų sąrašas                                                                                          |                                                                                                    |

**2 žingsnis** – suvedami reikalingi duomenys. Mokėtojo kodas turi būti suteiktas paslaugos teikėjo (nurodytas sutartyje su paslaugos teikėju), telefono numeris ir el. pašto adresas pasirenkamas iš sistemoje jau esančių duomenų.

Pažymima ir spaudžiama "Tęsti".

|   | · · · · |   |   |    |
|---|---------|---|---|----|
|   |         |   | - | 12 |
| _ |         | - | - |    |

| Sąskaitos                        | <ul> <li>E. sąskaity prašymai</li> </ul>                                                                                                 |
|----------------------------------|----------------------------------------------------------------------------------------------------|
| Sąskaitų apžvalga                |                                                                                                    |
| Išrašai                          | O Sutinku, kad prašyme nurodyti mano asmens duomenys ir mano banko paslapti sudaranti informacija, susijusi su šios Banko paslaugos      |
| Operacijų sąrašas                | teikimu, būtų perduota prašyme nurodytam Lėšų gavėjui (tiesiogiai, per Lėšų gavėjo mokėjimo paslaugų teikėją ar operatorių), užtikrinant |
| Nauja sąskaita                   | galimyoę Lesų gavejui nustatyti mano asmens tapatybę ir teikti E. sąskaitas.                                                             |
| Nesumokėti mokesčiai             |                                                                                                    |
| Mokėjimai                        | ^                                                                                                    |
| Mokėjimas į savo sąskaitą        |                                                                                                    |
| Valiutos keitimas                |                                                                                                    |
| Mokėjimas eurais                 |                                                                                                    |
| Tarptautinis mokėjimas           | E. Sąskaitos prasymo pateikimas                                                                                                    |
| Įmokos ir mokesčiai              | Paslaugos teikėjas: Citadele faktoringas ir lizingas, UAB                                                                                |
| Periodinis mokėjimas             | E. sąskaitos gavejas:                                                                                                    |
| Operacijų importas               | Asmens/imonės kodas:                                                                                                    |
| uošiniai                         |                                                                                                    |
| Gavėjų sąrašas                   | Sąskaita: Sąskaita LT EUR 🗸 🗸                                                                                                    |
| Ruošiniai eurais                 | E costaitos gaváias ir paslaugu gaváias pára tas pats asmuo                                                                              |
| Kiti ruošiniai                   | L. sąskaitos gavejas ir pasiaugų gavejas irera tas pats asinuo                                                                           |
| . sąskaitos                      | A Mokėtojo kodas:                                                                                                    |
| E. sąskaitų prašymai             |                                                                                                    |
| E. sąskaitų sąrašas              | Telefono numeris:                                                                                                    |
|                                  | El. pašto adresas:                                                                                                    |
| s aptarnauja:                    | Sutarties salvgos                                                                                                    |
| <u>info@citadele.lt</u><br>19091 | Su e. sąskaitos sąłygomis susipažinau 🖹 <u>čia</u> :                                                                                     |
|                                  | Grįžti Tęsti                                                                                                    |

3 žingsnis – sutikrinami suvesti duomenys ir spaudžiama "Įvesti ir pasirašyti".

| = Citadele                                     |   | ń                                                                                    | Sąskaitos ir mokėjin                                                              | nai Kortelės                                                        | Kreditai ir lizingas                                         | Taupymas ir investicijos                                              | E. paslaugos                 |
|------------------------------------------------|---|--------------------------------------------------------------------------------------|-----------------------------------------------------------------------------------|---------------------------------------------------------------------|--------------------------------------------------------------|-----------------------------------------------------------------------|------------------------------|
| <b>Sąskaitos</b><br>Sąskaitų apžvalga          | ^ | E. sąskaitų pr                                                                       | ašymai                                                                            |                                                                     |                                                              |                                                                       | 🖶 <u>Spausdinti</u>          |
| Išrašai<br>Operacijų sąrašas<br>Nauja sąskaita |   | ① Sutinku, kad prašyme nur<br>teikimu, būtų perduota pi<br>galimybę Lėšų gavėjui nu: | odyti mano asmens duome<br>rašyme nurodytam Lėšų ga<br>statyti mano asmens tapaty | enys ir mano bank<br>vėjui (tiesiogiai, pe<br>/bę ir teikti E. sąsk | o paslaptį sudaranti ini<br>er Lėšų gavėjo mokėjim<br>aitas. | formacija, susijusi su šios Banko<br>o paslaugų teikėją ar operatorių | paslaugos<br>ı), užtikrinant |
| Nesumokėti mokesčiai<br>Mokėjimai              | ^ | E. sąskaitos prašymo                                                                 | pateikimas                                                                        |                                                                     |                                                              |                                                                       |                              |
| Mokėjimas į savo sąskaita<br>Valiutos keitimas | ! |                                                                                      | Paslaugos teikėjas:<br>E. sąskaitos gavėjas:                                      | Citadele fakto                                                      | ringas ir lizingas, UA                                       | В                                                                     |                              |
| Mokėjimas eurais<br>Tarptautinis mokėjimas     |   |                                                                                      | Asmens/įmonės kodas:                                                              | Saskaita IT                                                         |                                                              | FIID                                                                  |                              |
| Įmokos ir mokesčiai<br>Periodinis mokėjimas    |   | E. sąskaitos gavėjas ir pa:                                                          | slaugų gavėjas nėra tas<br>pats asmuo:                                            | Ne                                                                  |                                                              | LOK                                                                   |                              |
| Ruošiniai<br>Gavėjų sarašas                    | ^ |                                                                                      | Moketojo kodas:                                                                   | 123456789                                                           |                                                              |                                                                       |                              |
| Ruošiniai eurais<br>Kiti ruošiniai             |   |                                                                                      | El. pašto adresas:                                                                |                                                                     |                                                              |                                                                       |                              |
| E. sąskaitos<br>E. sąskaitų prašymai           | ^ | Grįžti Įvesti ir pasiraš                                                             | yti                                                                               |                                                                     |                                                              |                                                                       |                              |
| E. sąskaitų sąrašas                            |   |                                                                                      |                                                                                   |                                                                     |                                                              |                                                                       |                              |

4 žingsnis - atsidaro langas, nurodantis, kad operacija yra išsaugota. Spaudžiant i patenkama į tolimesnį langą operacijos pasirašymui.

| = Citadele                | A Sąskaitos ir mokėjimai Kortelės Kreditai ir lizingas Taupymas ir investicijos E. paslaugos |
|---------------------------|----------------------------------------------------------------------------------------------|
| Sąskaitos ^               | Operacijų pasirašymas skaitmeniniu parašu 🖷 Spausdinti                                       |
| Sąskaitų apžvalga         |                                                                                              |
| Išrašai                   | 0                                                                                            |
| Operacijų sąrašas         | Operacija išsaugota. Ją rasite skiltyje <u>Operacijų sąrašas</u> .                           |
| Nauja sąskaita            |                                                                                              |
| Nesumokėti mokesčiai      |                                                                                              |
| Mokėjimai ^               |                                                                                              |
| Mokėjimas į savo sąskaitą |                                                                                              |

5 žingsnis - atsidaro operacijos pasirašymo langas. Pasirašoma operacija.

| = Citadele           |       |           |                        | <b>A</b> Sąsl | kaitos ir mokėjimai | Kortelės      | Kreditai ir lizingas | ; Taupy              | ymas ir i | investicijos | E. paslaugos |  |  |  |
|----------------------|-------|-----------|------------------------|---------------|---------------------|---------------|----------------------|----------------------|-----------|--------------|--------------|--|--|--|
| Sąskaitos            | ^     | Opera     | iciju pa               | siraš         | vmas skait          | meni          | niu parašu           | l                    |           |              | Spausdinti   |  |  |  |
| Sąskaitų apžvalga    |       |           | Pasirašomos operacijos |               |                     |               |                      |                      |           |              |              |  |  |  |
| Išrašai              |       | Pasirašon |                        |               |                     |               |                      |                      |           |              |              |  |  |  |
| Operacijų sąrašas    |       |           |                        | Dok.          |                     |               |                      |                      |           |              |              |  |  |  |
| Nauja sąskaita       |       | Oper. Nr. | Data                   | Nr. Operad    |                     | Sąskaitos Nr. |                      | Valiuta Suma Gavėjas |           | Gavėjas      | Vartotojas   |  |  |  |
| Nesumokėti mokesči   | ai    | 63137213  | 2018.02.15             | 151807        | ESąskaitos gavimo   | LT            |                      |                      |           |              |              |  |  |  |
| Mokėjimai            | ^     |           | 201002110              |               | sutarties užsakyma  | s             |                      |                      |           |              |              |  |  |  |
| Mokėjimas į savo sąs | kaitą |           |                        |               |                     | Paciračyti o  | Atčoukti             | Crižt                |           |              |              |  |  |  |
| Valiutos keitimas    |       |           |                        |               |                     | asirasyu e-   | Alsaukli             |                      |           |              |              |  |  |  |
| Mokėjimas eurais     |       |           |                        |               |                     |               |                      |                      |           |              |              |  |  |  |

#### 2. Pirmosios e. sąskaitos apmokėjimas

SVARBU: pirmąją gautą paslaugos teikėjo e. sąskaitą reikia apmokėti rankiniu būdu. Pirmąją e. sąskaitą paslaugos teikėjas gali atsiųsti po mėnesio ar vėliau, konkrečios e. sąskaitos atsiuntimo datos reikia teirautis paslaugos teikėjo.

1 žingsnis – meniu juostoje pasirinkus "Sąskaitos ir mokėjimai" -> "E. sąskaitų sąrašas" ir paspaudus simbolį

būsite nukreipti į "E.sąskaitos apmokėjimas" langą.

| 2016.11.12 | UAB "Tele2" | 2016.11.25 | 36,36 | Neapmokėta |  | Apmokėti |
|------------|-------------|------------|-------|------------|--|----------|
|            |             |            |       |            |  |          |

## 2 žingsnis – sutikrinami duomenys ir spaudžiama "Tęsti".

| <b>=</b> Citadele                                                                                                    | A Sąskaitos ir mokėjimai                                                                                       | Kortelės Kreditai                                        | ir lizingas | Taupymas ir investicijos | E. paslaugos        |
|----------------------------------------------------------------------------------------------------|----------------------------------------------------------------------------------------------------|----------------------------------------------------------|-------------|--------------------------|---------------------|
| Sąskaitos ^                                                                                                    | E. sąskaitos apmokėjimas                                                                                       |                                                          |             |                          | 🖶 <u>Spausdinti</u> |
| lšrašai<br>Operacijų sąrašas<br>Nauja sąskaita<br>Nesumokėti mokesčiai                                                                           | Mokėtojo informacija<br>Dokumento numeris: 171<br>Data: 20                                                     | <b>110096281</b><br>018.02.15                            | 8           |                          |                     |
| Mokėjimai        Mokėjimas į savo sąskaitą       Valiutos keitimas       Mokėjimas eurais       Tarptautinis mokėjimas       Įmokos ir mokeščiai | Sąskaita: Sa<br>Suma: 36<br>Mokėjimo paskirtis:                                                                | ąskaita LT<br>6,36                                       |             | EUR                      |                     |
| Operacijų importas<br>SEPA konverteris                                                                                                    | Kliento kodas gavėjo informacinėje sistemoje<br>Kliento kodas gavėjo informacinėje sistemoje:                  | 5                                                        |             |                          |                     |
| Gavėjų sąrašas<br>Ruošiniai eurais<br>Kiti ruošiniai<br>E. sąskaitos<br>E. sąskaitų sutartys<br>E. sąskaitų prašymai<br>E. sąskaitų sąrašas      | Gavėjo informacija<br>Gavėjo pavadinimas: TEL<br>Fizinio/Juridinio asmens kodas: 111<br>Sąskaitos numeris: LT4 | LE2 UAB<br>1471645<br>464010042403898465<br>Grjžti Tęsti |             |                          |                     |

#### 3 žingsnis – spaudžiama "Įvesti ir pasirašyti". Pasirašoma operacija.

| = Citadele                |   | 🔒 Sąskaitos i                         | r mokėjimai  | Kortelės        | Kreditai ir lizingas | Taupymas ir investicijos | E. paslauge      |
|---------------------------|---|---------------------------------------|--------------|-----------------|----------------------|--------------------------|------------------|
| Sąskaitos                 | ^ | E. sąskaitos apmokėj                  | imas         |                 |                      |                          | 🖶 <u>Spausdi</u> |
| Sąskaitų apžvalga         |   |                                       |              |                 |                      |                          |                  |
| Išrašai                   |   | Mokėtojo informacija                  |              |                 |                      |                          |                  |
| Operacijų sąrašas         |   | Dokumento r                           | numeris: 17  | 7110096281      |                      |                          |                  |
| Nauja sąskaita            |   |                                       | Data: 20     | 018 02 15       |                      |                          |                  |
| Nesumokėti mokesčiai      |   |                                       |              |                 |                      | 5115                     |                  |
| Mokėjimai                 | ^ | 2                                     | sąskaita: Sa | ąskaita LI      |                      | EUR                      |                  |
| Mokėjimas į savo sąskaitą |   |                                       | Suma: 30     | 5,36            |                      |                          |                  |
| Valiutos keitimas         |   | Mokėjimo p                            | oaskirtis:   |                 |                      |                          |                  |
| Mokėjimas eurais          |   | Kliento kodas gavėjo informacinė      | je sistemo   | e               |                      |                          |                  |
| Tarptautinis mokėjimas    |   | Kliente kodas gaušia informacinšia si | tomolo       |                 |                      |                          |                  |
| Įmokos ir mokesčiai       |   |                                       | stemoje.     |                 |                      |                          |                  |
| Periodinis mokėjimas      |   | Gavejo informacija                    |              |                 |                      |                          |                  |
| Operacijų importas        |   | Gavėjo pava                           | dinimas: TI  | LE2 UAB         |                      |                          |                  |
| SEPA konverteris          |   | Fizinio/Juridinio asmen               | s kodas: 1'  | 1471645         |                      |                          |                  |
| Ruošiniai                 | ^ | Contraitor                            |              | 46 40 1 00 42 4 | 02000465             |                          |                  |
| Gavėjų sąrašas            |   |                                       | iumens: L    | 4040100424      | 03898403             |                          |                  |
| Ruošiniai eurais          |   | Grįžti Įvesti ir pasirašyti           |              |                 |                      |                          |                  |
| Kiti ruošiniai            |   |                                       |              |                 |                      |                          |                  |

#### 3. E. sąskaitos automatinio apmokėjimo sandorio sudarymas

SVARBU: sudarant automatinio apmokėjimo sandorį, automatiškai apmokėta bus antroji gauta e. sąskaita. Pirmąją paslaugos teikėjo atsiųstą e. sąskaitą turite apmokėti rankiniu būdu kaip nurodyta 2-oje dalyje.

E.sąskaitos automatinis apmokėjimas užsakomas meniu juostoje pasirinkus "Sąskaitos ir mokėjimai" -> "E.sąskaitų sąrašas".

**1 žingsnis** – susiradus reikiamo paslaugų teikėjo e. sąskaitą ir paspaudus simbolį Dūsite nukreipti į "E. sąskaitų nuolatinių mokėjimų" (automatinių apmokėjimų) langą.

| = Citadele                |                 | ☆ Sąskaitos i          | i <mark>r mokėjimai</mark> Korte | elės Kreditai | ir lizingas | Taupymas ir investicijos | E. paslaugos                         |
|---------------------------|-----------------|------------------------|----------------------------------|---------------|-------------|--------------------------|--------------------------------------|
| Sąskaitos ^               | E. sąska        | aitų sąrašas           |                                  |               |             |                          | Spausdinti                           |
| Sąskaitų apžvalga         | -               |                        |                                  |               |             |                          |                                      |
| Išrašai                   | Įrašai 1 - 1 (l | š viso: 1)             |                                  |               |             |                          |                                      |
| Operacijų sąrašas         | Gavimo data     | Siuntėjas              | Apmokėjimo data                  | Suma (EUR)    | Statusas    | Automatinis apmokėjimas  | Veiksmai                             |
| Nauja sąskaita            | 2018.02.09      | Lietuvos draudimas. AB | 2018.02.15                       | 23.28         | Apmokėta    |                          |                                      |
| Nesumokėti mokesčiai      |                 |                        |                                  |               |             |                          | Sudarya naolatiniq mokejiniq Satariq |
| Mokėjimai ^               | Paieškos kri    | terijai                |                                  |               |             |                          |                                      |
| Mokėjimas į savo sąskaitą |                 | 9                      | Statusas: 🗸 Apmo                 | kéta 🗸 Ne     | apmokėta    | 🗸 Dalinai apmokėta       |                                      |
| Valiutos keitimas         |                 |                        |                                  |               |             |                          |                                      |
| Mokėjimas eurais          | Paieškos fi     | tras                   |                                  |               |             |                          |                                      |
| Tarptautinis mokėjimas    | -               |                        |                                  |               |             |                          |                                      |
| Įmokos ir mokesčiai       |                 |                        | Parodyt                          | i             |             |                          |                                      |
| Periodinis mokėjimas      |                 |                        |                                  |               |             |                          |                                      |

2 žingsnis – šiame lange galima pasirinkti sąskaitą apmokėjimui, taip pat mokėjimo datos variantus:

- E. sąskaitos apmokėjimo data data, kuri bus nurodyta paslaugos teikėjo atsiųstoje e. sąskaitoje;
- Viena diena iki apmokėjimo datos viena diena iki datos, kuri nurodyta paslaugos teikėjo atsiųstoje
   e. sąskaitoje;
- Dvi dienos po e. sąskaitos gavimo banke dvi dienos po e. sąskaitos gavimo, nepriklausomai nuo datos, nurodytos paslaugos teikėjo atsiųstoje e. sąskaitoje;
- Diena iš mokėjimo periodo šiuo atveju jums leidžiama pasirinkti konkrečią mėnesio dieną e. sąskaitos apmokėjimui.

Taip pat jums suteikiama galimybė nustatyti limitus bendram šio sandorio mėnesio mokėjimų limitui (jei paslaugos teikėjas šiam sandoriui siunčia kelias e. sąskaitas per mėnesį) ir vienos atliekamos operacijos limitą.

SVARBU: atidžiai įvertinkite kokios sumos e.sąskaitas paslaugos teikėjas ketina jums siųsti ir atitinkamai pasirinkite limitą. Jei e.sąskaitoje nurodyta suma viršys jūsų nurodytą limitą – e.sąskaitos automatinis apmokėjimas neįvyks.

Apačioje pažymima 💟 ir spaudžiama "Tęsti".

#### **=** Citadele

| Sąskaitos               | ^   | E. sąskaitų n      | uolatiniai mo                   | kėjimai                |          |      |          | 🖶 <u>Spausdinti</u> |
|-------------------------|-----|--------------------|---------------------------------|------------------------|----------|------|----------|---------------------|
| Sąskaitų apžvalga       |     |                    |                                 | ,                      |          |      |          |                     |
| Išrašai                 |     | Bendra informacija |                                 |                        |          |      |          |                     |
| Operacijų sąrašas       |     |                    | Sutartios pavadinimas:          |                        |          |      |          |                     |
| Nauja sąskaita          |     |                    | Sutarties pavaurimas.           |                        |          |      |          |                     |
| Nesumokėti mokesčiai    |     | Sutar              | ties galioiimo laikotarpis:     | 2040.02.45             | <b>.</b> | 2.45 | -        |                     |
| Mokėjimai               | ^   |                    | 8 J                             | 2018.02.15             | 2118.0   | 2.15 | •        |                     |
| Mokėjimas į savo sąskai | itą |                    | Pardavėjas:                     | Lietuvos draudimas, AB |          |      |          |                     |
| Valiutos keitimas       |     |                    | Mokėtojo saskaita:              | Cackaita IT            |          | UD   |          |                     |
| Mokėjimas eurais        |     |                    | Moketojo sąskalta.              | Sąskalta LI            | E        | UK   | × .      |                     |
| Tarptautinis mokėjimas  |     |                    | Paslaugos gavėjo kodas:         |                        |          |      |          |                     |
| Įmokos ir mokesčiai     |     |                    | Mokėjimo data:                  | <b>F</b>               |          |      |          |                     |
| Periodinis mokėjimas    |     |                    | Mokejino data.                  | E. sąskaitos apmokejim | o data   |      | <b>`</b> |                     |
| Operacijų importas      |     | Mokė               | jimų atlikimo perkėlimas:       |                        |          |      |          |                     |
| Ruošiniai               | ^   |                    |                                 |                        |          |      |          |                     |
| Gavėjų sąrašas          |     | Limitai            |                                 |                        |          |      |          |                     |
| Ruošiniai eurais        |     | Limital            |                                 |                        |          |      |          |                     |
| Kiti ruošiniai          |     |                    | Ménesio limitas:                |                        |          |      |          |                     |
| E. sąskaitos            | ^   |                    |                                 |                        |          |      |          |                     |
| E. sąskaitų prašymai    |     |                    | Operacijos limitas:             |                        |          |      |          |                     |
| E. sąskaitų sąrašas     |     |                    |                                 |                        |          |      |          |                     |
|                         |     | Sutarties sąlygos  |                                 |                        |          |      |          |                     |
|                         |     |                    | Sutinku su 🖹 <u>sąlygomis</u> : |                        |          |      |          |                     |
|                         |     |                    |                                 | <b>Grįžti</b> Tęsti    |          |      |          |                     |

3 žingsnis - sutikrinami suvesti duomenys ir spaudžiama "Įvesti ir pasirašyti". Pasirašoma operacija.

= Citadele Sąskaitos ir mokėjimai Kortelės Kreditai ir lizingas Taupymas ir investicijos E. paslaugos ft. 🖶 <u>Spausdinti</u> E. sąskaitų nuolatiniai mokėjimai Sąskaitos ~ Sąskaitų apžvalga Bendra informacija Išrašai Operacijų sąrašas Sutarties pavadinimas: Apmokėjimas Nauja sąskaita Sutarties galiojimo laikotarpis: 2018.02.15 - 2118.02.15 Nesumokėti mokesčiai Pardavėjas: Lietuvos draudimas, AB Mokėjimai ~ EUR Mokėtojo sąskaita: Sąskaita LT Mokėjimas į savo sąskaitą Valiutos keitimas Paslaugos gavėjo kodas: Mokėjimas eurais Mokėjimo data: E. sąskaitos apmokėjimo data Tarptautinis mokėjimas Mokėjimų atlikimo perkėlimas: Taip Jmokos ir mokesčiai Limitai Periodinis mokėjimas Operacijų importas Mėnesio limitas: Ruošiniai ~ Operacijos limitas: Gavėjų sąrašas Įvesti ir pasirašyti Ruošiniai eurais Kiti ruošiniai

#### 4. E. sąskaitos gavimo sandorio atsisakymas

E. sąskaitos gavimo sandorio atsisakoma meniu juostoje pasirinkus "Sąskaitos ir mokėjimai" -> "E. sąskaitų prašymai".

**1 žingsnis** – pasirinkus reikiamą paslaugos teikėją pasirenkamas prašymo tipas "E. sąskaitos atsisakymas" ir spaudžiama "Tęsti".

| = Citadele                            |   | A Sąskaitos ir mokėjimai Kortelės Kreditai ir lizingas Taupymas ir investicijos E.                                                                                                    | paslaugos         |  |  |  |  |  |
|---------------------------------------|---|----------------------------------------------------------------------------------------------------|-------------------|--|--|--|--|--|
| <b>Sąskaitos</b><br>Sąskaitų apžvalga | ^ | E. sąskaitų prašymai 🖷                                                                                                    | <u>Spausdinti</u> |  |  |  |  |  |
| lšrašai<br>Operaciju saračas          |   | ① Sutinku, kad prašyme nurodyti mano asmens duomenys ir mano banko paslaptį sudaranti informacija, susijusi su šios Banko p<br>teikimu, būtu perduota prašyme nurodytam Lešu gavėjui (tiesiogiai, per Lešu gavėjo mokėjimo paslaugų teikėja ar operatoriu). |                   |  |  |  |  |  |
| Nauja sąskaita                        |   | galimybę Lėšų gavėjui nustatyti mano asmens tapatybę ir teikti E. sąskaitas.                                                                                                    |                   |  |  |  |  |  |
| Nesumokėti mokesčiai                  |   |                                                                                                    |                   |  |  |  |  |  |
| Mokėjimai                             | ^ | Paslaugos teikėjas: Citadele faktoringas ir lizingas, UAB                                                                                                    |                   |  |  |  |  |  |
| Mokėjimas į savo sąskaitą             |   |                                                                                                    |                   |  |  |  |  |  |
| Valiutos keitimas                     |   | Prasymo tipas: E. sąskaitos atsisakymas                                                                                                    |                   |  |  |  |  |  |
| Mokėjimas eurais                      |   |                                                                                                    |                   |  |  |  |  |  |
| Tarptautinis mokėjimas                |   | Testi                                                                                                    |                   |  |  |  |  |  |
| Įmokos ir mokesčiai                   |   |                                                                                                    |                   |  |  |  |  |  |

2 žingsnis – sutikrinami duomenys ir suvedamas e. sąskaitos gavimo sandoryje nurodytas mokėtojo kodas ir spaudžiama "Tęsti".

Jei mokėtojo kodo nežinote – jį galite rasti atsidarę gautą paslaugos teikėjo e. sąskaitą.

| = Citadele                | <b>A</b> Sąskaitos ir mokėjimai Kortel                                                                                               | ės Kreditai ir lizingas Taupymas ir investicijos E. pas                             |
|---------------------------|----------------------------------------------------------------------------------------------------|-------------------------------------------------------------------------------------|
| Sąskaitos ^               | E. sąskaitų prašymai                                                                                                    | 🖨 Spi                                                                               |
| Sąskaitų apžvalga         |                                                                                                    |                                                                                     |
| Išrašai                   | <ol> <li>Sutinku, kad prašyme nurodyti mano asmens duomenys ir mano ł</li> </ol>                                                     | banko paslaptį sudaranti informacija, susijusi su šios Banko paslaugo               |
| Operacijų sąrašas         | teikimu, būtų perduota prašyme nurodytam Lėšų gavėjui (tiesiogia<br>galimybe Lėšų gavėjui nustatyti mano asmens tanatybe ir teikti E | ai, per Lėšų gavėjo mokėjimo paslaugų teikėją ar operatorių), užtikrir<br>saskaitas |
| Nauja sąskaita            |                                                                                                    | σφοκατας.                                                                           |
| Nesumokėti mokesčiai      |                                                                                                    |                                                                                     |
| /lokėjimai ^              |                                                                                                    |                                                                                     |
| Mokėjimas į savo sąskaitą |                                                                                                    |                                                                                     |
| Valiutos keitimas         |                                                                                                    |                                                                                     |
| Mokėjimas eurais          | E cackaitas pražumo atsisakumas                                                                                                    |                                                                                     |
| Tarptautinis mokėjimas    | E. Sąskaitos prasymo atsisakymas                                                                                                    |                                                                                     |
| Įmokos ir mokesčiai       | Paslaugos teikėjas: Citadele fa                                                                                                    | iktoringas ir lizingas, UAB                                                         |
| Periodinis mokėjimas      | E. sąskaitos gavėjas:                                                                                                    |                                                                                     |
| Operacijų importas        | Asmens/imonės kodas:                                                                                                    |                                                                                     |
| Ruošiniai ^               |                                                                                                    |                                                                                     |
| Gavėjų sąrašas            | Sąskaita: Sąskaita                                                                                                    | LT EUR 29,9 •                                                                       |
| Ruošiniai eurais          | Mokétojo kodas:                                                                                                    | 20                                                                                  |
| Kiti ruošiniai            | 123450/8                                                                                                    | 7                                                                                   |
| . sąskaitos 🔨             |                                                                                                    |                                                                                     |
| E. sąskaitų prašymai      | Grįžti                                                                                                    | Tęsti                                                                               |
| E. sąskaitų sąrašas       |                                                                                                    |                                                                                     |

3 žingsnis - sutikrinami suvesti duomenys ir spaudžiama "Įvesti ir pasirašyti". Pasirašoma operacija.

| <b>=</b> Citadele         |   | ☆ Sąskaitos ir mokėjimai Kortelės Kreditai ir lizingas Taupymas ir investicijos E. paslaugos                                                                                                    |
|---------------------------|---|----------------------------------------------------------------------------------------------------|
| Sąskaitos                 | ^ | E. sąskaitų prašymai 🖷 Spausdinti                                                                                                    |
| Sąskaitų apžvalga         |   |                                                                                                    |
| Operacijų sąrašas         |   | (1) Sutinku, kad prašyme nurodyti mano asmens duomenys ir mano banko paslaptį sudaranti informacija, susijusi su šios Banko paslaugos<br>teikimu, būtų perduota prašyme nurodytam Lėšų gavėjui (tiesiogiai, per Lėšų gavėjo mokėjimo paslaugų teikėją ar operatorių), užtikrinant |
| Nauja sąskaita            |   | galimybę Lėšų gavėjui nustatyti mano asmens tapatybę ir teikti E. sąskaitas.                                                                                                    |
| Nesumokėti mokesčiai      |   |                                                                                                    |
| Mokėjimai                 | ^ | E. sąskaitos prašymo atsisakymas                                                                                                    |
| Mokėjimas į savo sąskaitą |   | Paslaugos teikėjas: Citadele faktoringas ir lizingas, UAB                                                                                                    |
| Valiutos keitimas         |   | E. sąskaitos gavėjas:                                                                                                    |
| Mokėjimas eurais          |   |                                                                                                    |
| Tarptautinis mokėjimas    |   | Asmens/mones rodas.                                                                                                    |
| Įmokos ir mokesčiai       |   | Sąskaita: <b>Sąskaita LT</b> . EUR                                                                                                    |
| Periodinis mokėjimas      |   | Mokėtojo kodas: 123456789                                                                                                    |
| Operacijų importas        |   | Grižti Ivesti ir pasirašyti                                                                                                    |
| Ruošiniai                 | ^ |                                                                                                    |

SVARBU: E. sąskaitos gavimo sandorį taip pat galite nutraukti meniu juostoje pasirinkus "Sąskaitos ir mokėjimai" -> "E. sąskaitų sąrašas" susiradus reikiamą paslaugos teikėjo e. sąskaitą ir paspaudus simbolį X

| = Citadele                                       |   |                                                             | A Sąskaitos in                | r <b>mokėjimai</b> Korte                | lės Kreditai | ir lizingas | Taupymas ir investicijos E | E. paslaugos |  |  |  |
|--------------------------------------------------|---|-------------------------------------------------------------|-------------------------------|-----------------------------------------|--------------|-------------|----------------------------|--------------|--|--|--|
| <b>Sąskaitos</b><br>Sąskaitų apžvalga<br>Išrašai | ^ | E. sąskaitų sąrašas Spausdinti<br>Įrašai 1 - 1 (Iš viso: 1) |                               |                                         |              |             |                            |              |  |  |  |
| Operacijų sąrašas                                |   | Gavimo data                                                 | Siuntėjas                     | Apmokėjimo data                         | Suma (EUR)   | Statusas    | Automatinis apmokėjimas    | Veiksmai     |  |  |  |
| Nauja sąskaita                                   |   | 2018 02 09                                                  | Liotuvos draudimas AB         | 2018 02 15                              | 22.28        | Apmokóta    |                            |              |  |  |  |
| Nesumokėti mokesčiai                             |   | 2018.02.09                                                  | <u>Lietuvos uradulmas, Ab</u> | 2018.02.15                              | 23,20        | Apinoketa   |                            |              |  |  |  |
| Mokėjimai                                        | ^ | Paieškos krit                                               | erijai                        |                                         |              |             |                            |              |  |  |  |
| Mokėjimas į savo sąskaita                        | 2 |                                                             | S                             | tatusas: 📿 Apmo                         | kėta 📿 Ne    | apmokėta    | Dalinai apmokėta           |              |  |  |  |
| Valiutos keitimas                                |   |                                                             | -                             | ••••••••••••••••••••••••••••••••••••••• | ·····        |             | •                          |              |  |  |  |
| Mokėjimas eurais                                 |   | Paieškos filt                                               | ras                           |                                         |              |             |                            |              |  |  |  |
| Tarptautinis mokėjimas                           |   | •                                                           |                               |                                         |              |             |                            |              |  |  |  |
| Įmokos ir mokesčiai                              |   | Parodyti                                                    |                               |                                         |              |             |                            |              |  |  |  |
| Periodinis mokėjimas                             |   |                                                             |                               |                                         |              |             |                            |              |  |  |  |
| Operacijų importas                               |   |                                                             |                               |                                         |              |             |                            |              |  |  |  |
| Ruošiniai                                        | ^ |                                                             |                               |                                         |              |             |                            |              |  |  |  |
| Gavėjų sąrašas                                   |   |                                                             |                               |                                         |              |             |                            |              |  |  |  |
| Ruošiniai eurais                                 |   |                                                             |                               |                                         |              |             |                            |              |  |  |  |
| Kiti ruošiniai                                   |   |                                                             |                               |                                         |              |             |                            |              |  |  |  |
| E. sąskaitos                                     | ^ |                                                             |                               |                                         |              |             |                            |              |  |  |  |
| E. sąskaitų prašymai                             |   |                                                             |                               |                                         |              |             |                            |              |  |  |  |
| E. sąskaitų sąrašas                              |   |                                                             |                               |                                         |              |             |                            |              |  |  |  |

## 5. E. sąskaitos automatinio apmokėjimo sandorio atsisakymas

E. sąskaitos automatinio gavimo sandorio atsisakoma meniu juostoje pasirinkus "Sąskaitos ir mokėjimai" -> "E. sąskaitų sąrašas".

**1 žingsnis** - susirandama paslaugos teikėjo e.sąskaita, kuriai buvo sudarytas automatinio apmokėjimo sandoris ir spaudžiama ant sandorio pavadinimo.

| Gavimo<br>data | Siuntėjas                                       | Apmokėjimo<br>data | Suma<br>(EUR) | Statusas | Automatinis<br>apmokėjimas        | Veiksmai |
|----------------|-------------------------------------------------|--------------------|---------------|----------|-----------------------------------|----------|
| 2017.04.12     | UAB "Tele2"                                     | 2017.04.25         | 27,35         | Apmokėta |                                   | ×п       |
| 2017.03.12     | UAB "Tele2"                                     | 2017.03.25         | 25,66         | Apmokėta |                                   | ×п       |
| 2017.02.14     | UAB "Tele2"                                     | 2017.02.25         | 28,21         | Apmokėta |                                   | ХŪ       |
| 2017.01.12     | UAB "Tele2"                                     | 2017.01.25         | 27,97         | Apmokėta |                                   | ×п       |
| 2016.12.12     | UAB "Tele2"                                     | 2016.12.25         | 73,60         | Apmokėta |                                   | ×п       |
| 2016.12.08     | <u>AB "Energijos skirstymo</u><br>operatorius"_ | 2016.12.20         | 19,02         | Apmokėta | RP/371069/AB<br>ENERGIJOS SKIRSTY | ×        |

#### 2 žingsnis – sutikrinami sandorio duomenys ir spaudžiama "Nutraukti sutartį". Pasirašoma operacija.

| Citadele                 |   | A Sąskaitos ir mokėjir            | nai Kortelės     | Kreditai ir lizingas Tai | upymas ir investicijos |            |
|--------------------------|---|-----------------------------------|------------------|--------------------------|------------------------|------------|
| šąskaitos                | ^ | E. sąskaitų nuolatiniai mo        | kėjimai          |                          |                        | <b>e</b> 2 |
| Sąskaitų apžvalga        |   |                                   |                  |                          |                        |            |
| Išrašai                  |   | Bendra informacija                |                  |                          |                        |            |
| Operacijų sąrašas        |   | Sutarties pavadinimas:            |                  |                          |                        |            |
| Nauja sąskaita           |   | Sutation galiolima laikotarnisu   | 2016 07 20 21    | 16 07 20                 |                        |            |
| Nesumokėti mokesčiai     |   | Sutarties galiojinio laikotarpis. | 2010.07.20 - 211 | 10.07.20                 |                        |            |
| /lokėjimai               | ^ | Pardavėjas:                       | AB "Energijos sl | kirstymo operatorius"    |                        |            |
| Mokėjimas į savo sąskait | ą | Mokėtojo sąskaita:                | LT               | EUR                      |                        |            |
| Valiutos keitimas        |   | Paslaugos gaveio kodas:           |                  |                          |                        |            |
| Mokėjimas eurais         |   | Makājima datas                    | F. coskaitos ana | makáiima data            |                        |            |
| Tarptautinis mokėjimas   |   | Mokejimo data:                    | E. Sąskaitos apr | mokejimo data            |                        |            |
| Jmokos ir mokesčiai      |   | Mokėjimų atlikimo perkėlimas:     | Таір             |                          |                        |            |
| Periodinis mokėjimas     |   | Limitai                           |                  |                          |                        |            |
| Operacijų importas       |   | Ménesio limitas:                  | 9999999,00       |                          |                        |            |
| SEPA konverteris         |   | Operacijes limitas                | 000000 00        |                          |                        |            |
| Ruošiniai                | ^ | Operacijos innitas.               | 5555559,00       |                          |                        |            |
| Gavėjų sąrašas           |   |                                   | Nutraukti sutar  | rtį Grįžti               |                        |            |
| Ruošiniai eurais         |   |                                   | B                |                          |                        |            |